# **AOR PC-MANAGER for Windows Install**

The INSTALL.EXE program copies the AOR PC-MANAGER for Windows files from the distribution floppy disk onto your system.

The installation process should only take a few moments and you should have a group containing all the icons needed to run the application on completion. If you are installing the full version of the package, a copy protection token is also transferred from the distribution disk onto your system. You have two tokens in case of accident.

The installation process only copies files into the target directory you specify. Nothing is copied into your C:\WINDOWS directory and your system .INI files are not altered. This aids the installation of future upgrades and is for your convenience.

If you are installing the demo version of this package, you will find that certain functions of the application are disabled and it only runs for periods of ten minutes. To obtain the full version, contact your local AOR dealer worldwide or e-mail info@aor.co.uk for further details.

## TO INSTALL THE SOFTWARE

#### Step 1

Move your mouse cursor over the push button marked "Install..." and click on it once with the left mouse button. You can also use the I key on your keyboard.

### Step 2

A dialog box (shown below) will ask you for the name of a subdirectory on your hard disk to install the software into.

| - | Installation Directory                                         |
|---|----------------------------------------------------------------|
|   | What directory do you want to<br>install AOR PC-MANAGER into ? |
|   | C:\PC-MANAG                                                    |
|   | Cancel                                                         |

Type in a subdirectory name that is not already in use and press <ENTER> or click on the "OK" push button to accept the default (shown in the dialog above).

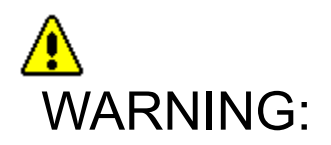

YOU WILL COPY FILES FROM THE AOR PC-MANAGER FOR WINDOWS DISTRIBUTION DISK INTO THE DIRECTORY YOU SELECTED EVEN IF IT ALREADY HAS ANOTHER APPLICATION IN IT!

## TO ABORT WITHOUT INSTALLING

Move your mouse cursor over the push button in the main window marked "Quit" and click on it once with the left mouse button. Alternatively, you can just use the Q key to quit.